## KORTE HANDLEIDING VOOR HET DIGITAAL ONDERTEKENEN VAN TRANSPORTDOCUMENTEN

In MTIL kunnen alle partijen (aanbieder, afnemer, erkende mestvoerder, verzender en grensboer) transportdocumenten digitaal ondertekenen.

Zoals u in de onderstaande printscreen ziet, staat MTIL standaard niet tussen de rubrieken op het Mestbankloket.

|                               |                                                                                                    | Aanmaken inscharingen                                                                                                    | Mijn BO's                                                                                                   | Wijzigen beginstock                                                                              |                                            | Prognose rundvee                                                            |                                                                                           |  |
|-------------------------------|----------------------------------------------------------------------------------------------------|----------------------------------------------------------------------------------------------------|----------------------------------------------------------------------------------------------------|--------------------------------------------------------------------------------------------------|--------------------------------------------|-----------------------------------------------------------------------------|-------------------------------------------------------------------------------------------|--|
| Aang                          | jifte                                                                                                    | Raadplegen inscharingen<br>Aanmaken burenregelingen<br>Voormeiden burenregeling<br>Raadplegen burenregeling<br>Exporteren burenregeling<br>Exporteren burenregeling<br>Keuze mest<br>Overzicht<br>Beheren aanvragen<br>Lijst aanvragen | Gronden                                                                                                    | Mestverwerking                                                                                   | SNapp                                      | Volmachten                                                                  | Volmachten<br>Beheren volmachten<br>Lijsten interne rechten<br>Lijst overzicht volmachten |  |
| Inv<br>Lei<br>Co<br>Op<br>Ing | ullen aangifte<br>Iggmaken aangifte<br>Iagen<br>Introleren en doorsturen<br>Iaden aangifte XML<br>gediende aangiftes |                                                                                                    | Bemestingsnormen<br>Bemestingsprognose<br>Derogatie<br>Vernoogde bemesting<br>Vanggewassen<br>Identificatie | Basisplicht<br>Lijsten<br>Plicht door overname NER<br>MVC<br>Overzicht<br>Overdracht naar derden | Start SNapp<br>Staalnames<br>Mest<br>Bodem | Beheren volmachten<br>Lijsten interne rechten<br>Lijst overzicht volmachten |                                                                                           |  |
| Aang                          | ifte intern                                                                                                    |                                                                                                    |                                                                                                    |                                                                                                  | Status bedrijf<br>Status<br>Status 2015    |                                                                             |                                                                                           |  |
| Inp<br>Bij<br>Aa<br>Be<br>Sta | Input/wijzigen aangifte<br>Bijiage<br>Aangifte verwijderen<br>Bewaren versie/bijiage<br>Statistieken aangifte        |                                                                                                    | Overzicht                                                                                                   | Overdracht naar voorgaand jaar<br>Terugzetten mic naar<br>oorspronkelijk jaar                    |                                            |                                                                             |                                                                                           |  |
| Exploitati                    | es / Uitbatingen                                                                                                    |                                                                                                    |                                                                                                    |                                                                                                  |                                            |                                                                             |                                                                                           |  |
| Rol                           | Exploitantnummer                                                                                                    | Exploitantnaam                                                                                                    | Exploitatienummer                                                                                           | Adres                                                                                            |                                            | Startdatum                                                                  | Stopdatum                                                                                 |  |
| LB                            |                                                                                                    |                                                                                                    |                                                                                                    | E                                                                                                |                                            | 1/01/1993                                                                   |                                                                                           |  |
| K I                           | 1 1 20                                                                                                    | ▼ items per page                                                                                                    |                                                                                                    |                                                                                                  |                                            | 1 - 1 of 1                                                                  | items 🖒                                                                                   |  |

Daarom moet u, nadat u bent ingelogd op het Mestbankloket, eerst de exploitatie of uitbating kiezen waarvoor u in MTIL wilt inloggen. Doe dat als volgt:

 In de bovenstaande printscreen ziet u naast de rode pijl 'Exploitaties / Uitbatingen' staan. Ga naar die rubriek op het Mestbankloket en kies daar voor de exploitatie of uitbating waarvoor u digitaal mestafzetdocumenten in MTIL wilt ondertekenen.

Na het aanklikken van de exploitatie of uitbating, verschijnt MTIL tussen de rubrieken van het Mestbankloket.

Als u beschikt over meerdere exploitatie- of uitbatingsnummers, moet u per nummer apart inloggen. Als uw bedrijf op eenzelfde transportdocument met verschillende nummers voorkomt, moet u per exploitatie- of uitbatingsnummer opnieuw inloggen. Dat hoeft niet als aanbieder en afnemer hetzelfde exploitant- en exploitatienummer zijn.

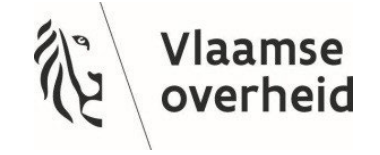

VLM.BE

Zodra u in het menu hebt gekozen voor MTIL, komt u terecht op een overzichtsscherm, waar u de nog niet ondertekende transporten kunt terugvinden, via de filter.

Dit is het overzichtscherm:

| Transporten         | Meldingen              |               |                   |                 |                    |   |
|---------------------|------------------------|---------------|-------------------|-----------------|--------------------|---|
| Filters             |                        |               | Filters leegmaken | 0 transporten ( | gevonden           | 4 |
| Zoeken<br>Naam, num | merplaat, documentnum  | mer           | ٩                 | Datum ↓         | Document Aanbieder |   |
| Periode             |                        |               |                   |                 |                    |   |
| 01/01/2023          | Ë                      | 04/01/2023    | ***               |                 |                    |   |
| Soort mest          |                        |               |                   |                 |                    |   |
| Mest, mestc         | odes,                  |               |                   |                 |                    |   |
| Status              |                        |               |                   |                 |                    |   |
| Aangemeld           | Nagemeld,              |               |                   |                 |                    |   |
| Actie nodig         |                        |               |                   |                 |                    |   |
| Transporte          | en die nog ondertekend | moeten worden |                   |                 |                    |   |

- Vul de periode in.
- Onder 'actie nodig', ziet u 'Transporten die nog ondertekend moeten worden' staan. Als u het vakje dat daarbij staat aanvinkt, krijgt u alleen de transporten te zien, die nog ondertekend moeten worden.

Als de betrokken partijen het transport digitaal hebben ondertekend, wordt dat aangeduid in het overzicht met een groen vinkje naast hun naam.

U kunt de transporten handtekenen, zodra die nagemeld zijn. Als u het document selecteert, kunt u in het vak 4 'Transport tekenen' het vakje aanvinken ter ondertekening:

| ← Transporten                                 |                                               |   |          |                                        |
|-----------------------------------------------|-----------------------------------------------|---|----------|----------------------------------------|
| Transport 1900019296<br>Bevestigd © 18/12/201 | X                                             |   |          | Exporteer als PDE Transport dupliceren |
| 1 Transport gegevens                          | 18<br>DEC                                     | - | <b>~</b> |                                        |
| 2 Gegevens lading                             | <b>1 vracht - 7.00 ton</b> - ZEUGEN EN BIGGEN |   | · ·      |                                        |
| 3 Namelden                                    | 1 vracht - 13 ton                             |   | ↓ O Tran | sport is nagemeld!                     |
| 4 Transport tekenen                           |                                               |   | ^        |                                        |
| Onderteken transport als f                    |                                               |   |          |                                        |

U kunt terugkeren naar het overzicht met de knop 'Transporten', die u bovenaan de pagina vindt.

U vindt meer informatie over het handtekenen van mestafzetdocumenten via deze link: Mestafzetdocumenten | Vlaamse Landmaatschappij (vlm.be)